## **Operating Equipment in Enhanced Classrooms**

Use the control panel to operate the projector and to select the components you wish to project. The four components are computer, DVD, VCR and document presenter.

## **Turn on Projector:**

Press Power On

## Select the desired component to project:

To **project the Computer**, press the computer button. Turn the computer and the computer monitor on if necessary by pressing their power buttons and operate the computer and you normally would.

To **project the DVD**, press the DVD button. Operate the DVD as you normally would. The VCR/DVD player functions (Play, FF, Rewind, etc) CANNOT be operated by the control panel. Please use the ZENITH REMOTE to operate the VCR/DVD player. \*\*\*You will need to select VCR on the control panel in order to project it on the screen and have the audio operate properly.

To **project the VCR**, press the VCR button. Operate the VCR as you normally would. The VCR/DVD player functions (Play, FF, Rewind, etc) CANNOT be operated by the control panel. Please use the ZENITH REMOTE to operate the VCR/DVD player. \*\*\*You will need to select VCR on the control panel in order to project it on the screen and have the audio operate properly.

To **project the document presenter**, press the Doc Cam button. Turn on the document presenter by pressing its Power button.

**Volume Control:** The volume control on the panel does not work. To adjust the volume for the VCR/DVD and computer use the knob marked MASTER on the amplifier on the bottom shelf, under the VCR/DVD player. Use the knob marked MASTER to control the volume.

## When Finished:

Turn off the projector by pressing the projector off button. Turn off the document presenter Turn off the computer monitor. You may leave the computer on.